## Active WordPress MU Directory

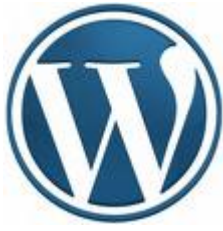

WordPress DDD Active Directory DDDDDD הההההההההה Site הההההההההההההההההההההה הההההההההה username ппппп WPMU-LDAP

- 1. CentOS release 5.5 (Final) amd 64
- 2. wpmu 3.0.5 \_\_\_\_\_ sub domain
- 3. wpmu-ldap plugin

## 

1. П http://sourceforge.net/projects/wpmu-ldap/files/wpmu-ldap/ 3.00 0000

2.<sup>П</sup> 

ldap auth.php ldap

3.∏ /var/www/html/wp-content/mu-plugins (\_\_\_\_\_\_ /var/www/html 

LDAP-Authentication : enable

Server Address : university.local DDDDDDDDDDDDDD domain

Server Port : 389

Search User DN: cn=noreply,cn=users,dc=university,dc=local

Search User Password : xxxxxxxxx [][][][][][][][][]] user noreply

LDAP Type: windows

*Test Connection: yes* 

| การจุดการความรู้   http:// | ามร   http://kms.rmuil.ac.t<br>kms.rmutl.ac.th My Account                                                                                                    | My Blogs T Dashboard T Notifications T Notifications T                                                                                                    |  |  |
|----------------------------|----------------------------------------------------------------------------------------------------|----------------------------------------------------------------------------------------------------|--|--|
| 🌮 Super Admin 💌            | I dan Authenticati                                                                                                    | Help v                                                                                                    |  |  |
| Admin                      | Laap Autoentication Options                                                                                                    |                                                                                                    |  |  |
| Sites                      | Connection Settings   General Settings   Attribute Mapping   Group Settings   Upgrade                                                                                                 |                                                                                                    |  |  |
| Users                      |                                                                                                    |                                                                                                    |  |  |
| Themes                     | To start allowing users to log in with LDAP credentials, you will need to Enable LDAP-Authentication below. LDAP Authentication is available for all accounts. It is recommended that |                                                                                                    |  |  |
| Options                    | you still maintain a local <b>admin</b> account to allow access if the LDAP server is unavailable.                                                                                    |                                                                                                    |  |  |
| Update                     | Connection Settings                                                                                                    |                                                                                                    |  |  |
| LDAP Options               |                                                                                                    |                                                                                                    |  |  |
| Add User                   | LDAP-Authentication:                                                                                                    | Enabled  Disabled                                                                                                    |  |  |
| WP Super Cache             |                                                                                                    | If this is disabled, then entire plugin will be disabled. Users will need to log in using WPMU user credentials, and will not be able to use LDAP credentials to |  |  |
|                            |                                                                                                    | access their accounts.                                                                                                    |  |  |
| 🚯 Dashboard 🛛 🔻            | Server Encryption:                                                                                                    | None     SSL     TLS                                                                                                    |  |  |
| Dashboard                  |                                                                                                    | Select none to connect over Idap://, Select SSL to connect over Idaps://, Select TLS to connect using TLS encryption                                             |  |  |
| My Sites                   |                                                                                                    |                                                                                                    |  |  |
| Updates                    | Server Address:                                                                                                    | university.local                                                                                                    |  |  |
| Akismet Stats              |                                                                                                    | The name or IP address of the LDAP server. The protocol should be left out. (Ex. Idap.example.com)                                                               |  |  |
| BuddyPress                 | Server Port:                                                                                                    | 389                                                                                                    |  |  |
|                            |                                                                                                    | Port Number of the LDAP server. (LDAP: Linux=389, Windows=3268) (LDAPS: Linux=636, Windows=3269)                                                                 |  |  |
| Posts v                    |                                                                                                    |                                                                                                    |  |  |
| Posts                      | Search DN:                                                                                                    | dc=university,dc=local                                                                                                    |  |  |
| Add New                    |                                                                                                    | The base DN in which to carry out LDAP searches.                                                                                                    |  |  |
| Categories                 | Search User DN:                                                                                                    | cn=noreply.cn=users.dc=university.dc=local                                                                                                    |  |  |
| Post Tags                  |                                                                                                    | Some systems do not allow anonymous searching for attributes, and so this will set the account to use when connecting for searches.                              |  |  |
| 왕 Media 🔍                  |                                                                                                    |                                                                                                    |  |  |
| Library                    | Search User Password:                                                                                                    |                                                                                                    |  |  |
| Add New                    |                                                                                                    | Password for the User DN above.                                                                                                    |  |  |
| 🖉 Links 🔍 🔻                | LDAP Type:                                                                                                    | C Linux @ Windows                                                                                                    |  |  |
| Links                      |                                                                                                    |                                                                                                    |  |  |
| Add New                    | Test Connection:                                                                                                    | 📓 Yes 💿 No                                                                                                    |  |  |
| Link Categories            |                                                                                                    | Specifys whether or not to test the Idap server connection on form submit.                                                                                       |  |  |
|                            |                                                                                                    |                                                                                                    |  |  |

LDAP Connection Test: Successful! Saved Options!

## 

Use Single Sign-On? : no Auto-Create WPMU Accounts? : yes Auto-Create WPMU Blogs? : yes Create local users?: no Allow blog admins to add users?: yes Allow blog admins to bulk add?: no Disable Public Signup?: no

## 

## 

## cn=administrators,cn=builtin,dc=university,dc=local

## Ldap Authentication Options

Connection Settings | General Settings | Attribute Mapping | Group Settings | Upgrade

### LDAP Group Settings

This page allows you to specify allow and deny groups for site wide blog access. In the boxes below, enter the full dn to each new line. Nested groups are supported.

Allow Login:

cn=administrators,cn=builtin,dc=university,dc=local

Deny Login:

Save Groups

#### 

## 

| 🎢 Super Admin 🔻 | 🎢 Sites      | Add New         |
|-----------------|--------------|-----------------|
| Admin           |              |                 |
| Sites           | Bulk Actions | Apply           |
| Users           |              |                 |
| Themes          | ID ID        | Domain          |
| Options         | 1            | kms.rmutl.ac.th |
| Update          |              |                 |
| LDAP Options    | 7            | teppap          |
| Add User        |              |                 |
| WP Super Cache  | 8            | kar             |
| ×               |              |                 |
|                 | D ID         | Domain          |
| Dashboard       |              |                 |
| My Sites        | Bulk Actions | Apply           |

#### 12.0 http://username.domainname.xx.xx

# teppap's blog

Just another Kms.rmutl.ac.th Blogs site

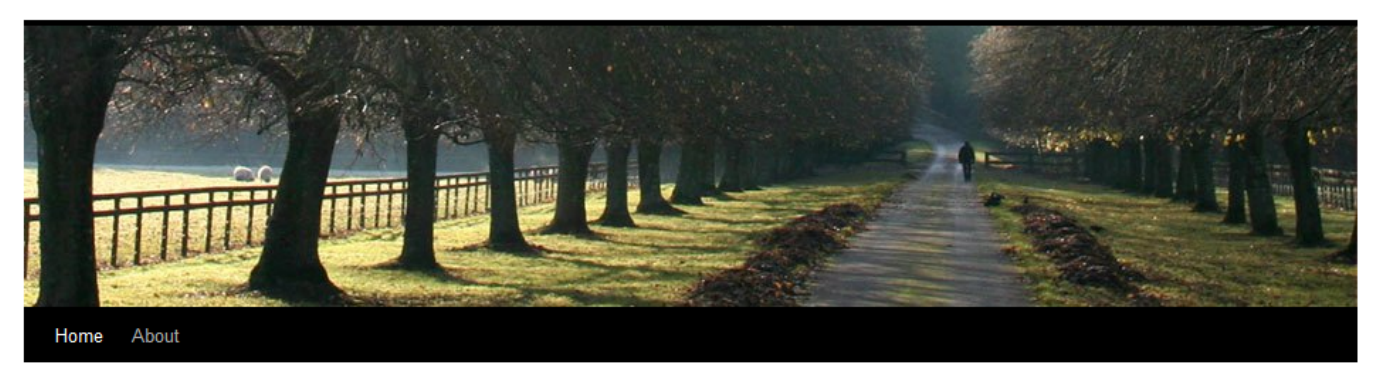

#### Hello world!

Posted on February 13, 2011 by teppap

Welcome to Kms.rmutl.ac.th Blogs. This is your first post. Edit or delete it, then start blogging!

Posted in Uncategorized | 1 Comment | Edit

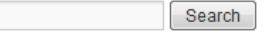

**Recent Posts** Hello world!

**Recent Comments** 

Mr WordPress on Hello world!

Archives February 2011